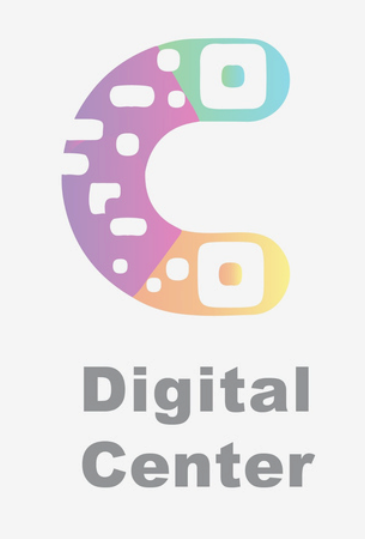

# دليل استخدام ديجتال سنتر

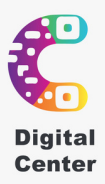

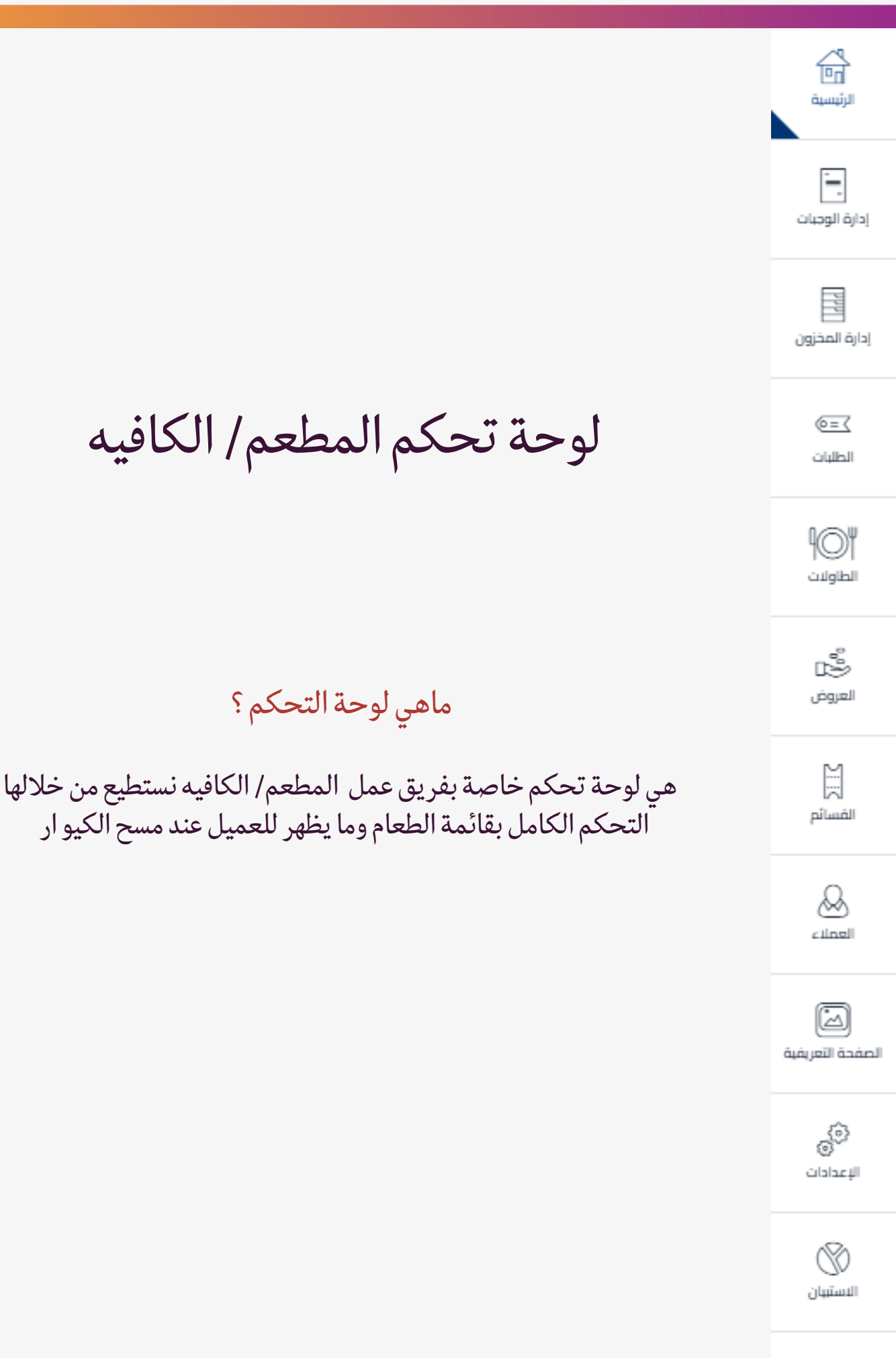

ماهي لوحة التحكم ؟

.IIII التقارير

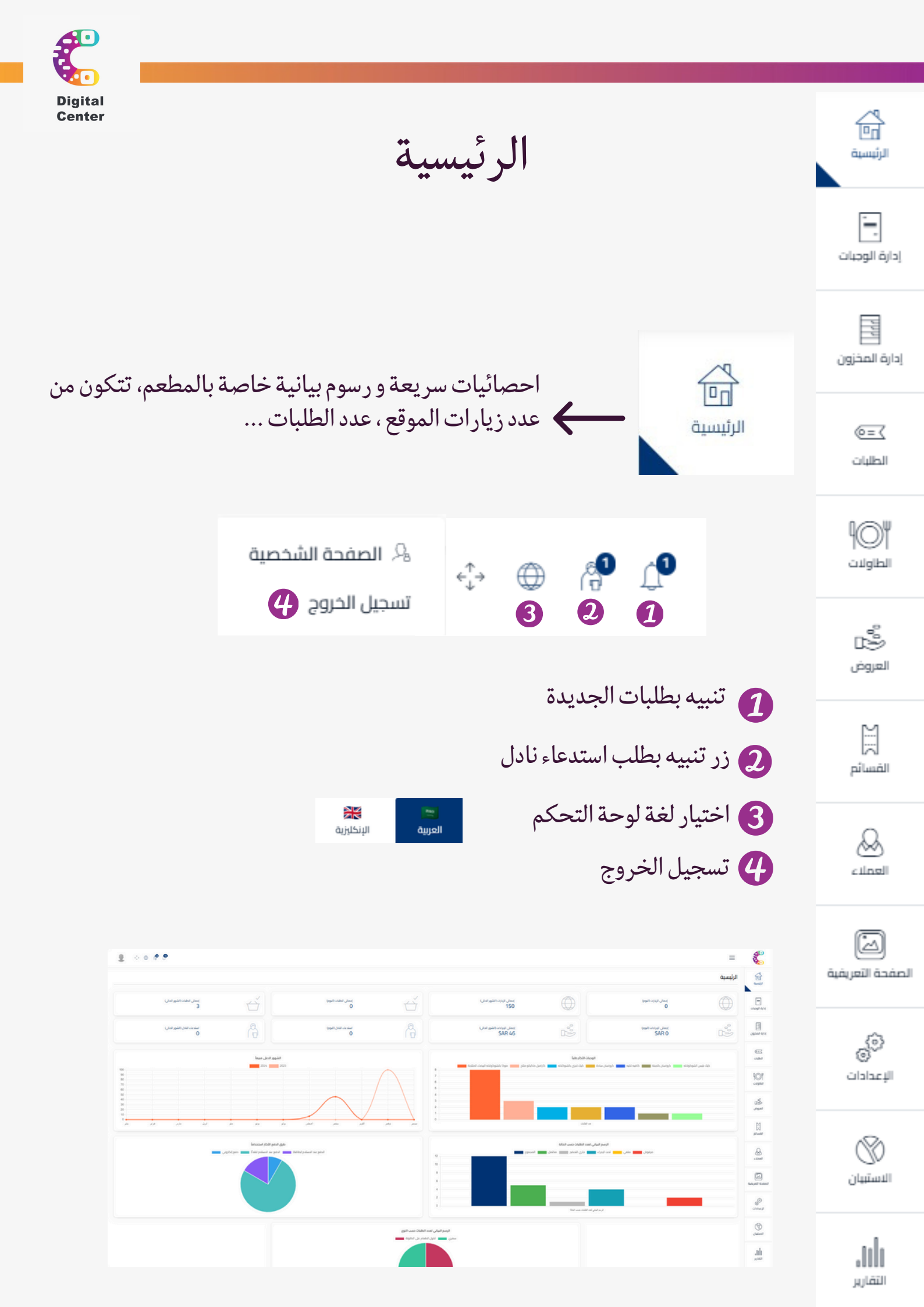

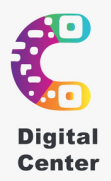

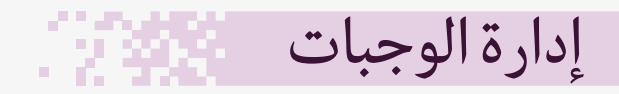

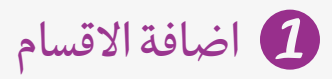

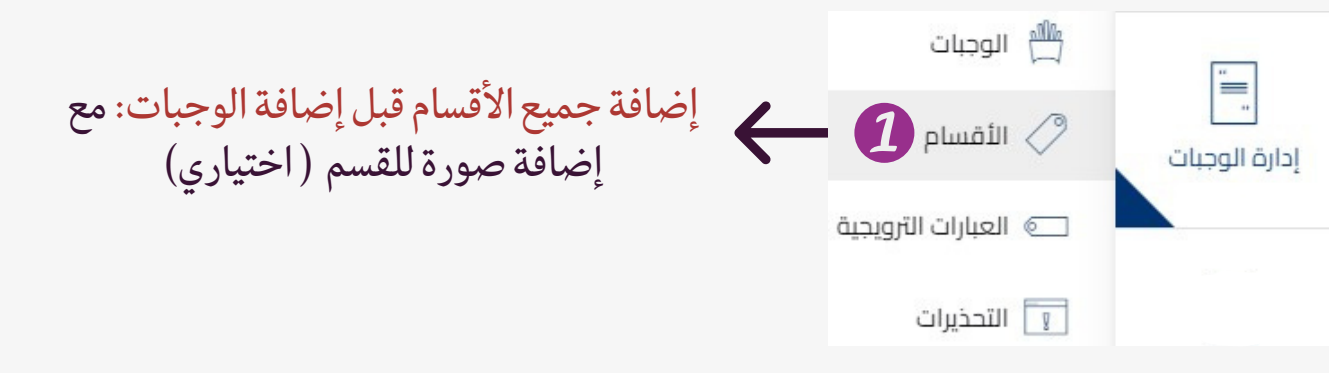

معاني الايقونات في القوائم:

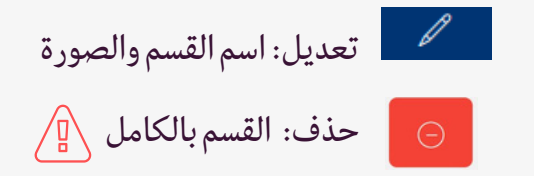

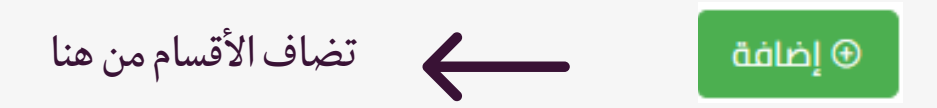

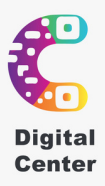

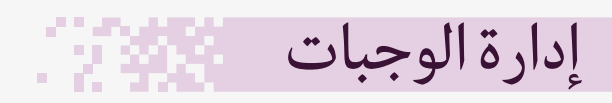

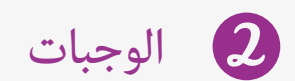

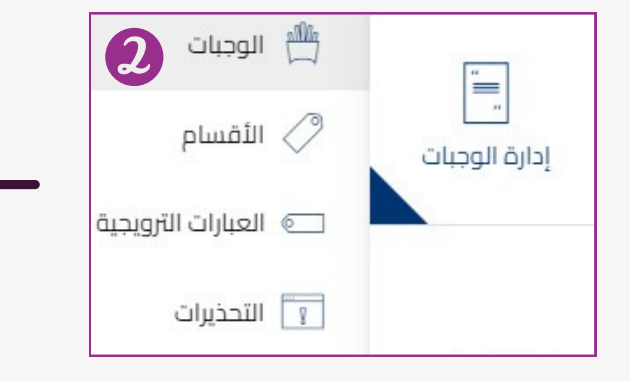

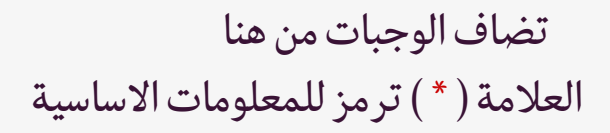

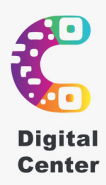

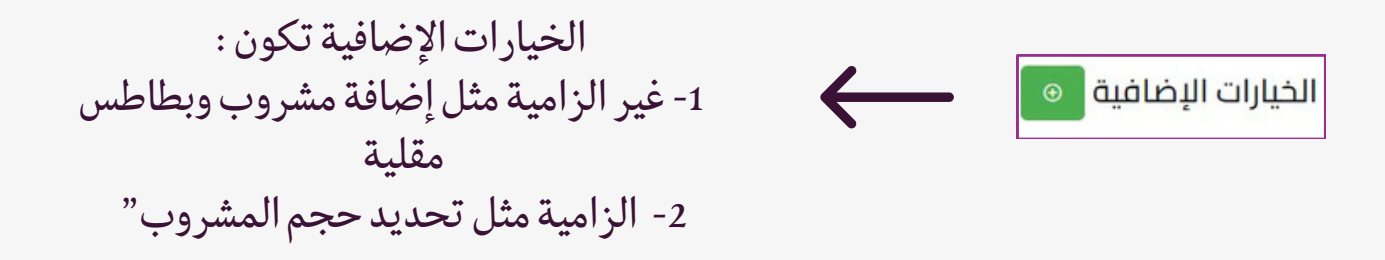

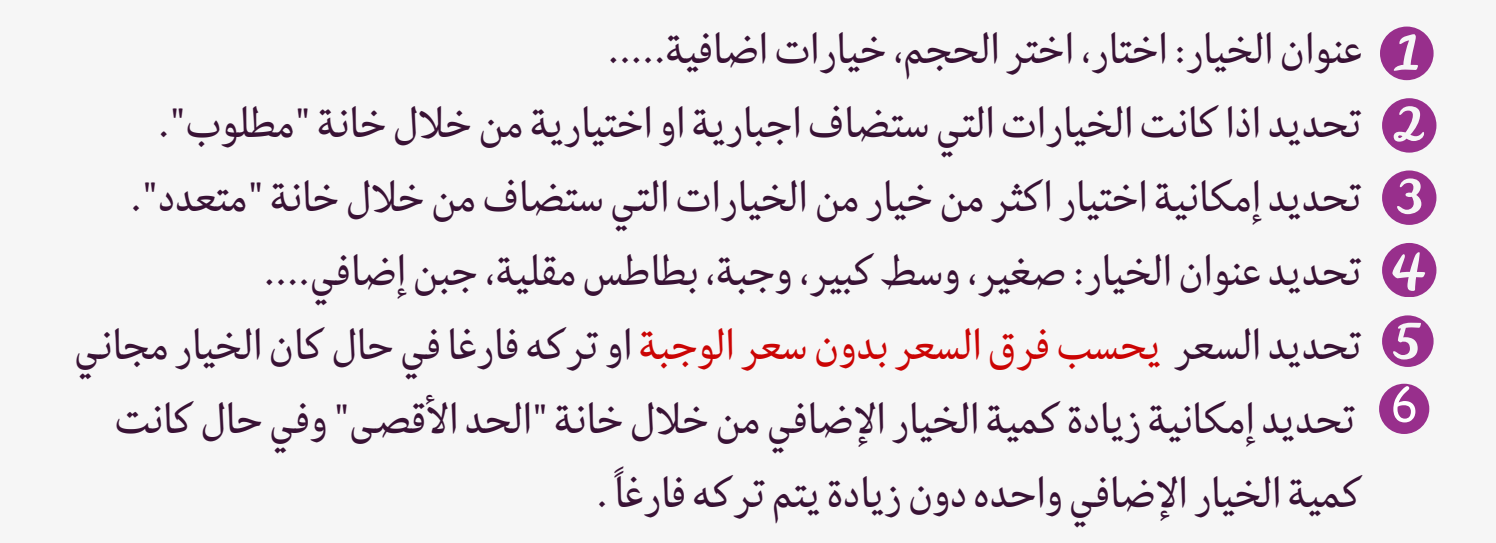

|         |             | العنوان ( الإنكليزية ) * |                               | نوان ( العربية ) *         |
|---------|-------------|--------------------------|-------------------------------|----------------------------|
|         | (0          | العنوان ( الإنكليز،      | 1                             | العنوان ( العربية )        |
|         |             | الحد الأقصى للخيارات *   |                               | للوب *                     |
|         | 3           | 1                        |                               | نعم 2                      |
| الخيارا | الحد الأقصى | السعر                    | عنوان الاختيار (الإنكليزية) * | عنوان الاختيار (العربية) * |
| o 6     | الحد الأقحى | السعر 5                  | العنوان ( الإنكليزية )        | العنوان ( العربية )        |

ملاحظة: البيانات المدخلة ستظهر بنفس الترتيب المراد ظهوره في الموقع عند استعراض قائمة الطلبات

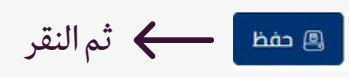

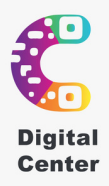

تظهر الخيارات الإضافية في المنيو مثل الصورة

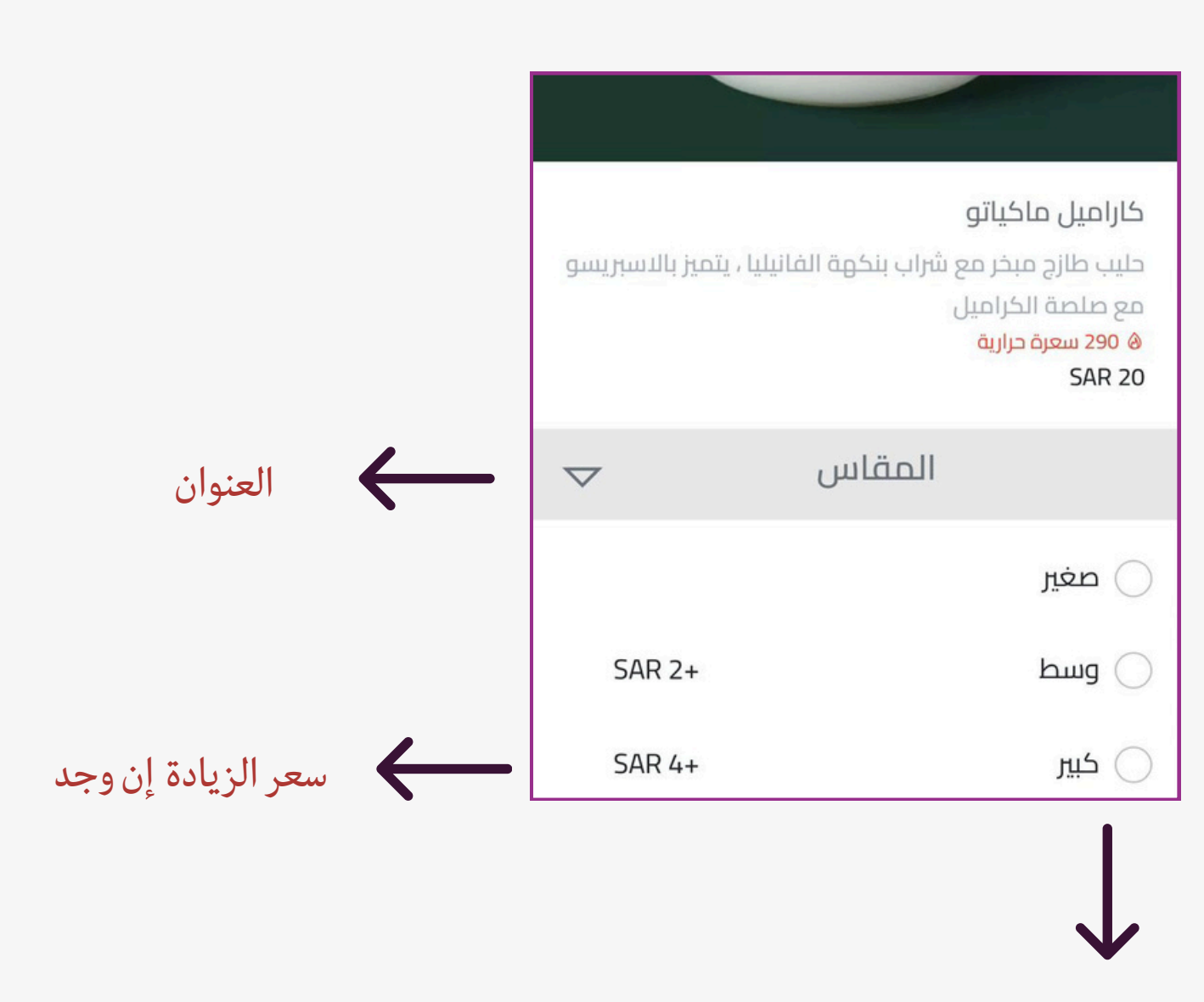

عنوان الخيار

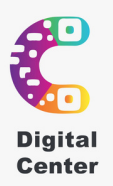

تظهر مثل الصور

- العبارات ترويجية
- مسببات الحساسية

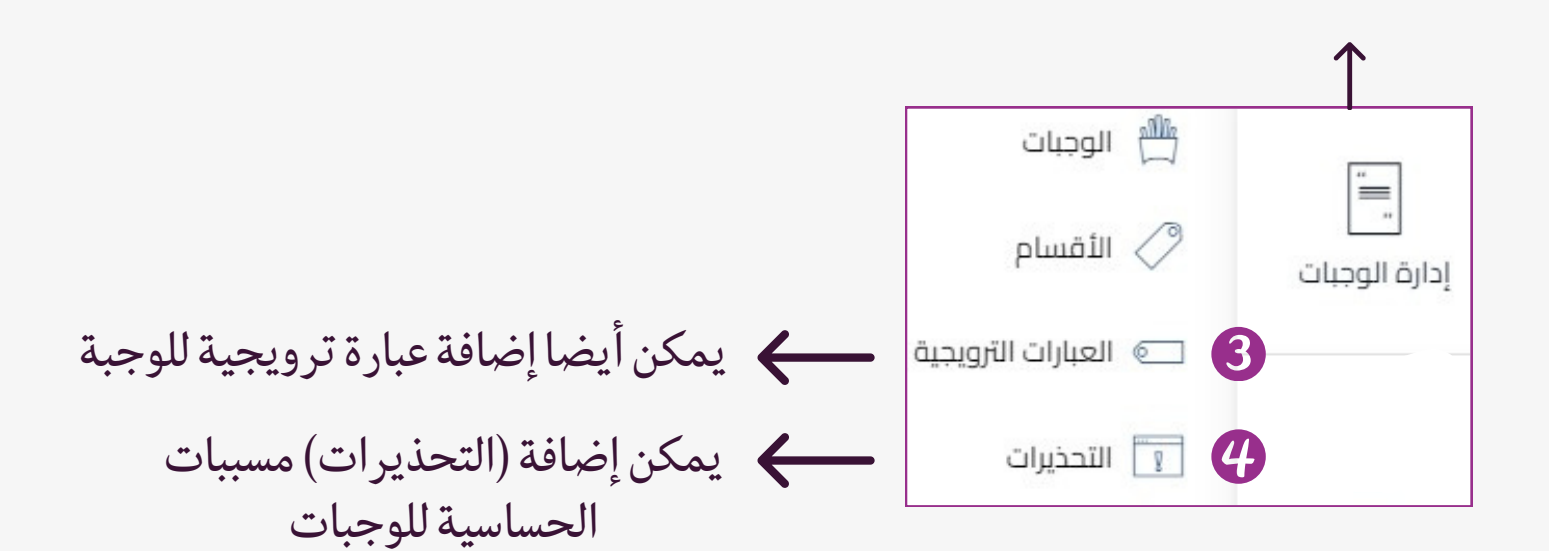

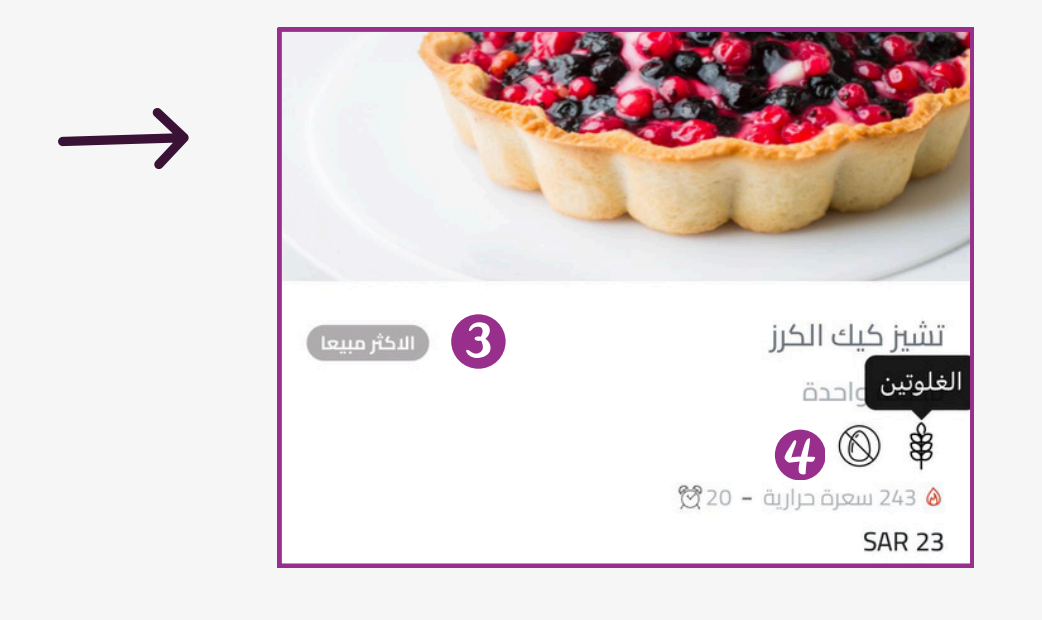

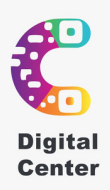

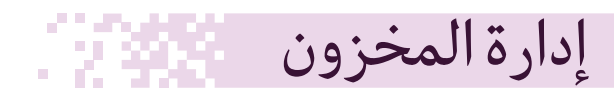

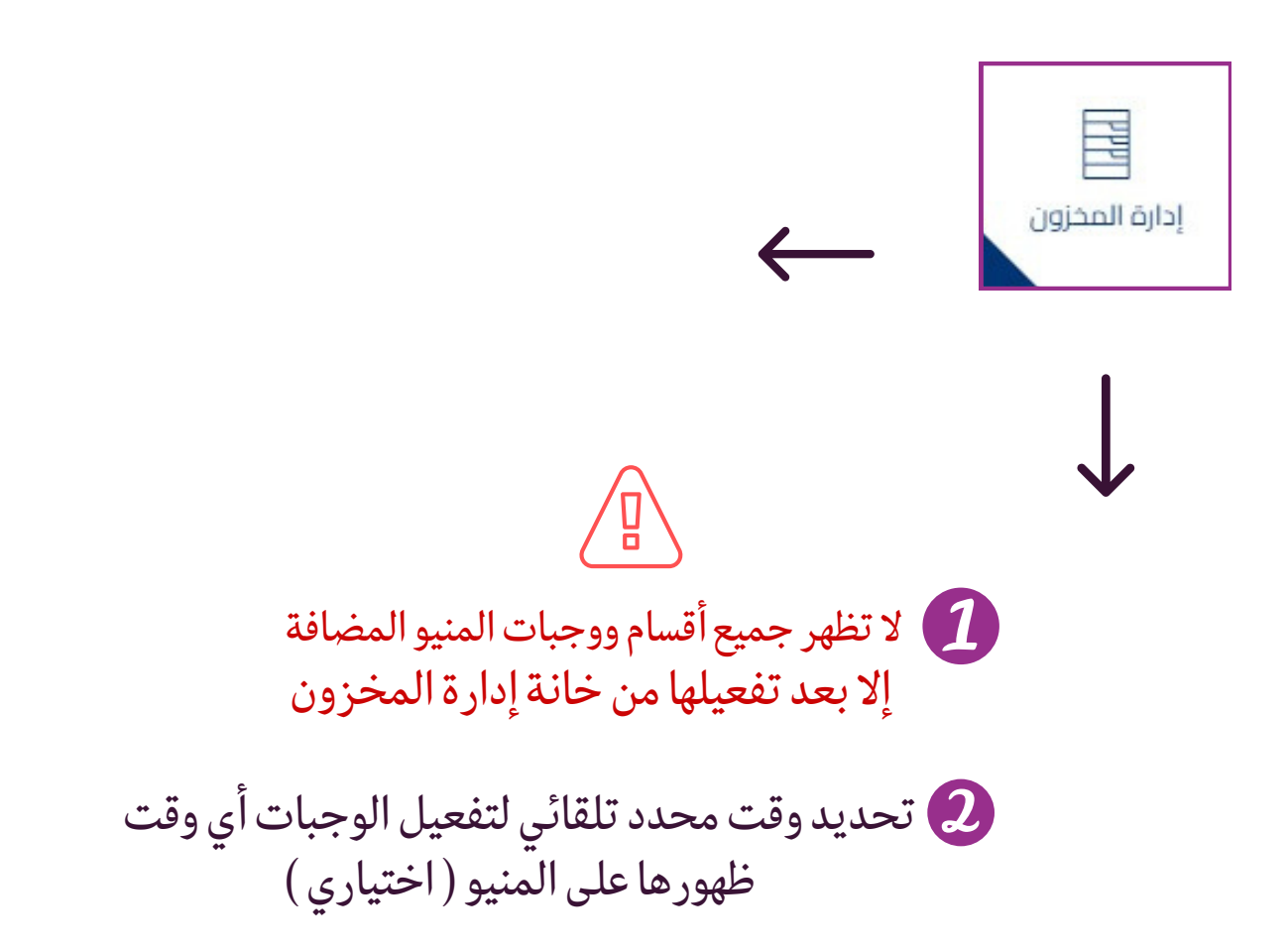

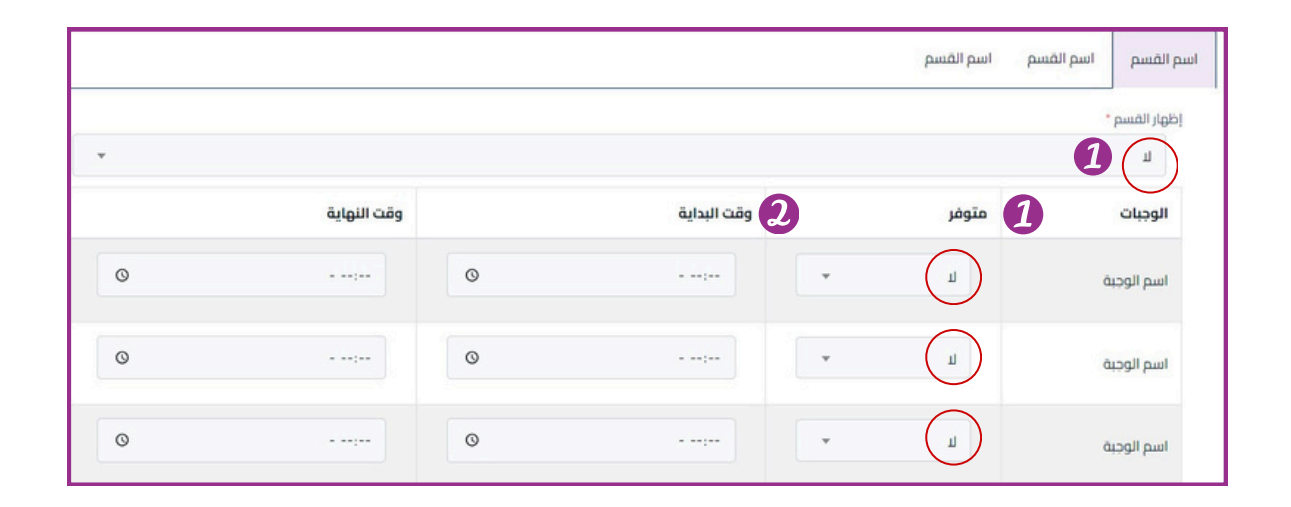

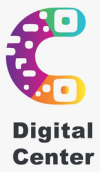

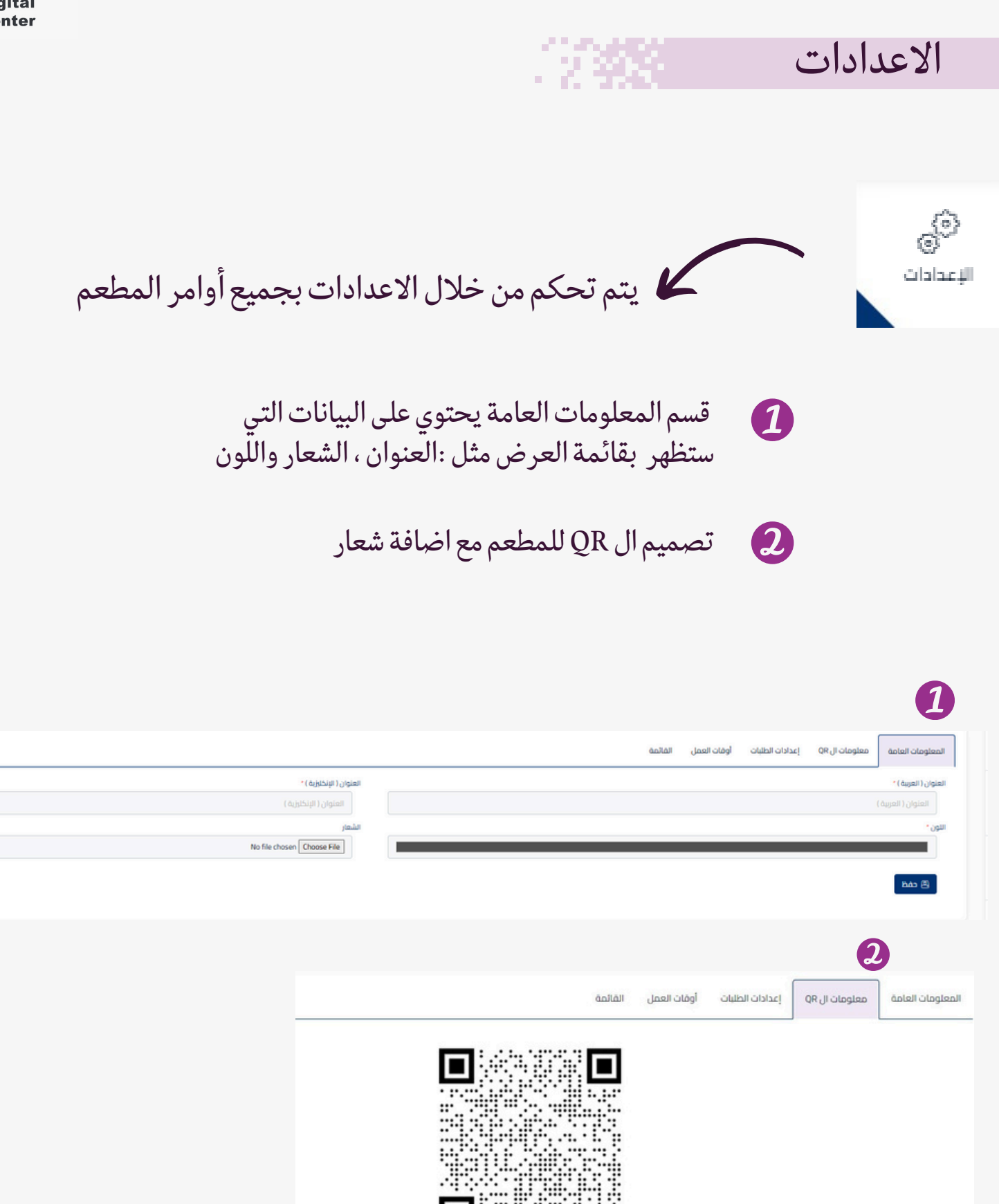

| يم. ي |   | النمط *                           |
|-------|---|-----------------------------------|
| ro-   |   | نقطي                              |
| ن *   |   | الشعار                            |
| مربع  | - | اختيار ملف الم يتمَ اختيار أي ملف |

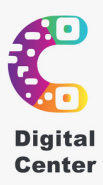

# المعلومات العامة معلومات ال QR إعدادات الطلبات أوقات العمل القائمة

. 2 3076

الاعدادات

تحديد القائمة تفاعلية (شراء ذاتي)
 أو قائمة غير تفاعلية (للتصفح فقط بدون الشراء)
 أو قائمة غير تفاعلية (للتصفح فقط بدون الشراء)
 الرقم التسلسلي : هو رقم الطلبات التسلسلي مثال: 1، 1001 ، 101
 يبدأ بالرقم المدخل ويتصاعد الرقم تلقائياً عند انشاء كل طلب يبدأ بالرقم المدخل ويتصاعد الرقم تلقائياً عند انشاء كل طلب طلب من قبل المعم طريقة الدفع:
 يتم اختيار انواع الطلبات المتاحة في المطعم
 يتم اختيار انواع الطلبات المتاحة في المطعم
 يتم اختيار انواع الطلبات المتاحة في المطعم
 إظهار حقل طريقة الدفع للعميل ليتيح تحديد نوع الطلب من قبل العميل العميل العميل القيمة الافتراضية لطريقة الدفع
 إظهار حقل المام المستخدم ليتم إلزاما تعبئته من قبل العميل قبل الطلب
 إظهار حقل اسم المستخدم ليتم إلزاما تعبئته من قبل العميل قبل الطلب

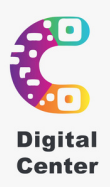

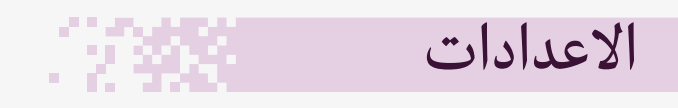

|                                     |                                                                                                    | ، القائمة | أوقات العمل | إعدادات الطلبات | معلومات ال QR    | المعلومات العامة          |
|-------------------------------------|----------------------------------------------------------------------------------------------------|-----------|-------------|-----------------|------------------|---------------------------|
|                                     | الرقم التسلسلي للطلبات •                                                                             |           |             |                 |                  | هل القائمة تفاعلية ؟ *    |
|                                     | IE                                                                                                   | 2         |             |                 |                  | لعم 1                     |
|                                     | عرض حقل نوع الطلب *                                                                                  |           |             |                 | * L              | أنواع الطلب المسموح به    |
| Ŧ                                   | نعم                                                                                                  |           |             | غرى             | على الطاولة 💉 سن | × تناول الطعام            |
|                                     | طرق الدفع المسموح بها *                                                                              |           |             |                 | طلب •            | القيمة الافتراضية لنوع ال |
|                                     | <ul> <li>× دفع إلكتروني × الدفع عند الاستلام (نقدأ)</li> <li>× الدفع عند الاستلام (بطاقة)</li> </ul> | •         |             |                 | الطاولة          | تناول الطعام على          |
| من إجمالي كل عملية دفع ناجحة        | يدضع تفعيل الدفع الإلكتروني لرسوم إضافية وهي نسبة 3% + 1 ريال.<br>القيمة الافتراضية لطريقة الدفع *   |           |             |                 |                  | _عرض حقل طريقة الدفع      |
| *                                   | الدفع عند الاستلام (نقداً)                                                                           | •         |             |                 |                  | 5 نعم                     |
| تنشيط Windows                       | عرض حقل رقم هاتف المستخدم •                                                                          |           |             |                 | * p              | عرض حقل اسم المستخد       |
| انتقل إلى الإعدادت لتنشيط dows<br>▼ | نعم                                                                                                  | 3         |             |                 |                  | 7 نعم                     |

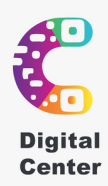

# الاعدادات 1 ارسال رسالة تحقق OTP الى الجوال ليتم التحقق من هاتف العميل 2 عرض حقل التقييم (تقييم العميل للمتجر بعد الاستلام) 3 حقل خدمة استدعاء نادل 4 اعدادات اضافية: الإكراميات

بالنقر على علامة زائد يتم إضافة مبلغ محدد ومقترح الإكراميات التي يمكن تقديمها من قبل العميل 5 إظهار حقل مبلغ آخر الاكراميات: يتيح للعميل تحديد مبلغ الإكرامية بدون الخيارات المتاحة كتابة رسالة تنبيهية باللغة العربية والانجليزية 6 اتاحة امكانية الغاء الطلب من قبل العميل عندما تكون حالة الطلب: (تحت الاجراء)

الاحمة المكانية العاء الطلب من قبل العميل عندما تكون حالة الطلب! (تحت الاجراء) أو ترك الخانة فارغة في حالة عدم الرغبة باتاحة خيار الالغاء من قبل العميل
آي تمكين إضافة منتجات للطلب من العميل عندما تكون حالة الطلب: (تحت الاجراء)

| ى حقل الطاولة *                                                                                                    |                  | المهار للمال عدد الله        | براد.                       |           |          |          |  |
|----------------------------------------------------------------------------------------------------|------------------|------------------------------|-----------------------------|-----------|----------|----------|--|
| L                                                                                                    | -                | ۲                            |                             |           |          |          |  |
| ى التقييم *                                                                                                    |                  | نمكين إلغاء الطلب            | من العميل عندما تكو         | ون الحالة |          |          |  |
| نعم                                                                                                    | ×                | × تحت الإجراء                |                             |           |          |          |  |
| كين إضافة وجبات للطلب من العميل عندما تكون الحالة                                                                                                    |                  | إرسال رسالة تحقق             |                             |           |          |          |  |
| <ul> <li>◄ تحت الإجراء</li> </ul>                                                                                                    |                  | Ц                            |                             |           |          |          |  |
| ى خدمة استدعاء نادل *                                                                                                    |                  | الرسالة التنبيهية ( ال       | حربية )                     |           |          |          |  |
| نعم                                                                                                    | *                | نقرة                         | в ~                         | 6 I       | ~AI !    | ~ A ~ A⁼ |  |
| ىالة التنبيهية ( الإنكليزية )                                                                                                    |                  | مرحبا نسد بخد                | ئک <sub>ہ</sub>             |           |          |          |  |
| مالة التنبيوية (الإنخليزية)<br>نترة ► At U د الا المح المع A <sup>T</sup>                                                                                                    | : ~ 🗛 ~ A        | مرحيا نسح بخد                | نكر                         |           |          |          |  |
| الله اللنبيوية (الإنكليزية)<br>نترء A <sup>T</sup> → A1 U G I B → نترء<br>Welcomel we're happy to serve you                                                                                     | : ~ A ~ A        | مر حيّا لسد بخد              | نکر                         |           |          |          |  |
| الة التنبيوية ( الإنكليزية )<br>تترة A ▼ → At U <b>ن I B</b> → تترة<br>Welcomel we're happy to serve you<br>كراميات ۞                                                                           | : ~ • •          | مرجيا تسد بخد                | نکر                         |           |          |          |  |
| الة التنبيهية ( الإنكليزية )<br>نتر ٩ • • • • • • • • • • • • • • • • • •                                                                                                    | : <b>~ A</b> ~ A | مر حیا سد بغد<br>إظهار حقل م | نكر<br>لغ آخر في الإكراميات |           |          |          |  |
| الله التنبيهية ( الإنكليزية )<br>تتر ٢<br>Welcomet we're happy to serve you<br>کراميات ۞<br>ار الإكراميات ؟<br>نعم                                                                              | : ~ A ~ A        | مرجبا سد بغد<br>إظهار حقل م  | نكر<br>لغ آخر في الإخراميات | •         |          |          |  |
| الله التنبيهية ( الإنكليزية )<br>نترة A <sup>T</sup> → A1 U <b>L L B</b> → A1 U <b>L</b> A <sup>T</sup> <b>B</b><br>Welcomel we're happy to serve you<br>C A C A L U <b>L L L L L L L L L L</b> | : ~ A ~ A        | مرجبا سد بخد<br>إظهار حقل م  | نكر<br>لغ آخر في الإخراميات |           | الخيارات |          |  |
| اله التنبيوية ( الإنكليزية )<br>تترة AT U G I B × AT U AT AT AT AT AT AT AT AT AT AT AT AT AT                                                                                                   |                  | مرجا سد بخد<br>إظهار حقل م   | نكم<br>لغ آخر في الإخراميات | •         | الخيارات |          |  |

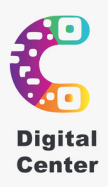

# الاعدادات

## أوقات العمل: • تحديد ساعات العمل نظام 24 ساعة وإضافة فترتين في اليوم إن وجدت.

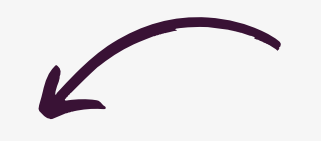

#### الإعدادات الرئيسية | الإعدادات

|                        |                      | يدادات الطلبات أوقات العمل القائمة | تعلومات العامة معلومات ال QR إ |
|------------------------|----------------------|------------------------------------|--------------------------------|
| وقت الإغلاق (الأحد)    | وقت الفتح (الأحد)    | وقت الإغلاق (الأحد)                | ت الفتح (الأحد)                |
| : 🕓                    | : 🕚                  | : ©                                | : ©                            |
|                        | إجازة                | مفتوح 24 ساعة                      |                                |
| وقت الإغلاق (الاثنين)  | وقت الفتح (الاثنين)  | وقت الإغلاق (الاثنين)              | ىت الفتح (الاثنين)             |
| : 🕲                    | : 🕚                  | : (5                               | : (5                           |
|                        | إجازة                | مفتوح 24 ساعة                      |                                |
| وقت الإغلاق (الثلاثاء) | وقت الفتح (الثلاثاء) | وقت الإغلاق (الللدثاء)             | يت الفتح (الثلاثاء)            |
| : (%)                  | : (1)                | : (\$)                             | : (1)                          |

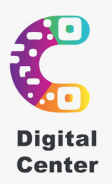

# الاعدادات

اختيار اسم القائمة باللغة العربية والانجليزية مع اضافة صورة واختيار تفعيلها ام لا

| ا ب ب ⊕ ب                      | =                                                                  |
|--------------------------------|--------------------------------------------------------------------|
|                                | المعلومات العامة معلومات ال QR إعدادات الظلبات أوقات العمل القائمة |
| عنوان الفائمة ( الإنخليزية ) * | عنوان القائمة ( العربية ) *                                        |
| Menu                           | القائمة                                                            |
| هل الفائمة مفغلة "             | صورة القائمة                                                       |
| ب<br>۲                         | No file chosen Choose File                                         |
|                                |                                                                    |

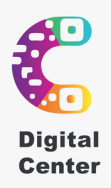

## الصفحة التعريفية

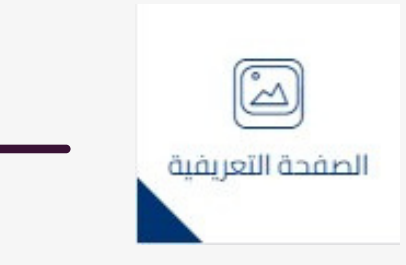

هي الصفحة التي تظهر اولا قبل الدخول الى قائمة الطلبات (المنيو) يمكن التحكم بمحتواها وإخفائها أو إظهارها

# المعلومات العامة

ماهى الصفحة التعريفية؟

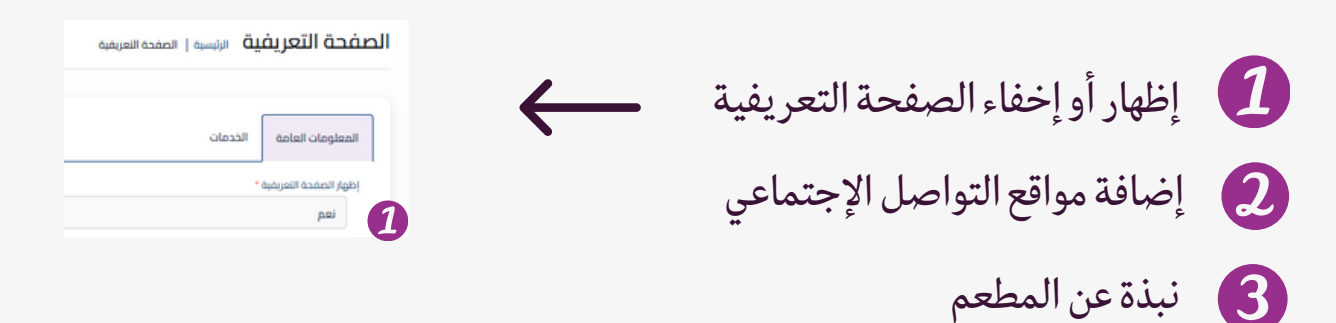

|                                                   | بعاومات العامه الخدمات                      |
|---------------------------------------------------|---------------------------------------------|
|                                                   | يرا المفدة النعريفية *                      |
| * · · · · · · · · · · · · · · · · · · ·           | نعم                                         |
| الستجرام                                          | يېونې                                       |
| /https://www.instagram.com/starbucks              | /https://www.facebook.com/Starbucks         |
| ينخدان                                            |                                             |
| لینکد ان                                          | https://x.com/Starbucks                     |
| ستان شان                                          |                                             |
| citia (itia)                                      | بولوب                                       |
| الهالف                                            | وى                                          |
| • • • • • • • • • • • • • • • • • • •             | نېك نوك                                     |
| من نحن ( العربية )                                | : الإلخاروني                                |
| ندرة IB - الله بالله الله الله الله الله الله الل | الرويد الإلكتروني                           |
| من لدن (العربية)                                  | (authia)                                    |
|                                                   | ننده ۲ مع ۲ مع ۲ مع ۲ مع ۲ مع ۲ مع ۲ مع ۲ م |
|                                                   | <b>B</b>                                    |
|                                                   |                                             |

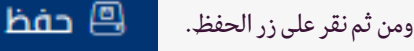

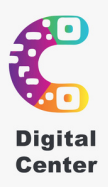

# الصفحة التعريفية

## الخدمات

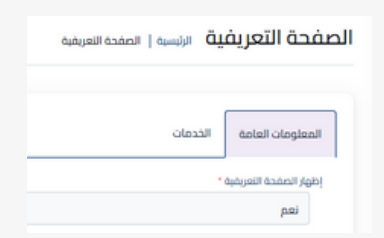

ماهي الخدمات؟

أي خدمة إضافية خارجية متعلقة برابط الكتروني. مثال: رابط موقع ( تحديد القبلة )

|          |                                                                             | عنوان الخدمات ( الإنكليزية ) * |                        | عنوان الخدمات ( العربية ) • |
|----------|-----------------------------------------------------------------------------|--------------------------------|------------------------|-----------------------------|
|          |                                                                             | Services                       |                        | 1 الخدمات                   |
| الخيارات | المورة •                                                                    | •                              | العتوان (الإنكليزية) * | العنوان (العربية) *         |
| 0        | اختیار الملف ام بنم اختیار ملف<br>معاینه الموره<br>۲۰۰۰ ۲۰۰۰ ۲۰۰۰ ۲۰۰۰ ۲۰۰۰ | /https://web.whatsapp.com      | Reservations           | الدجورات                    |

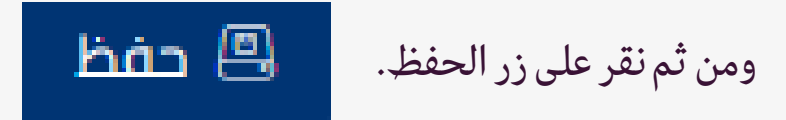

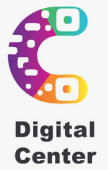

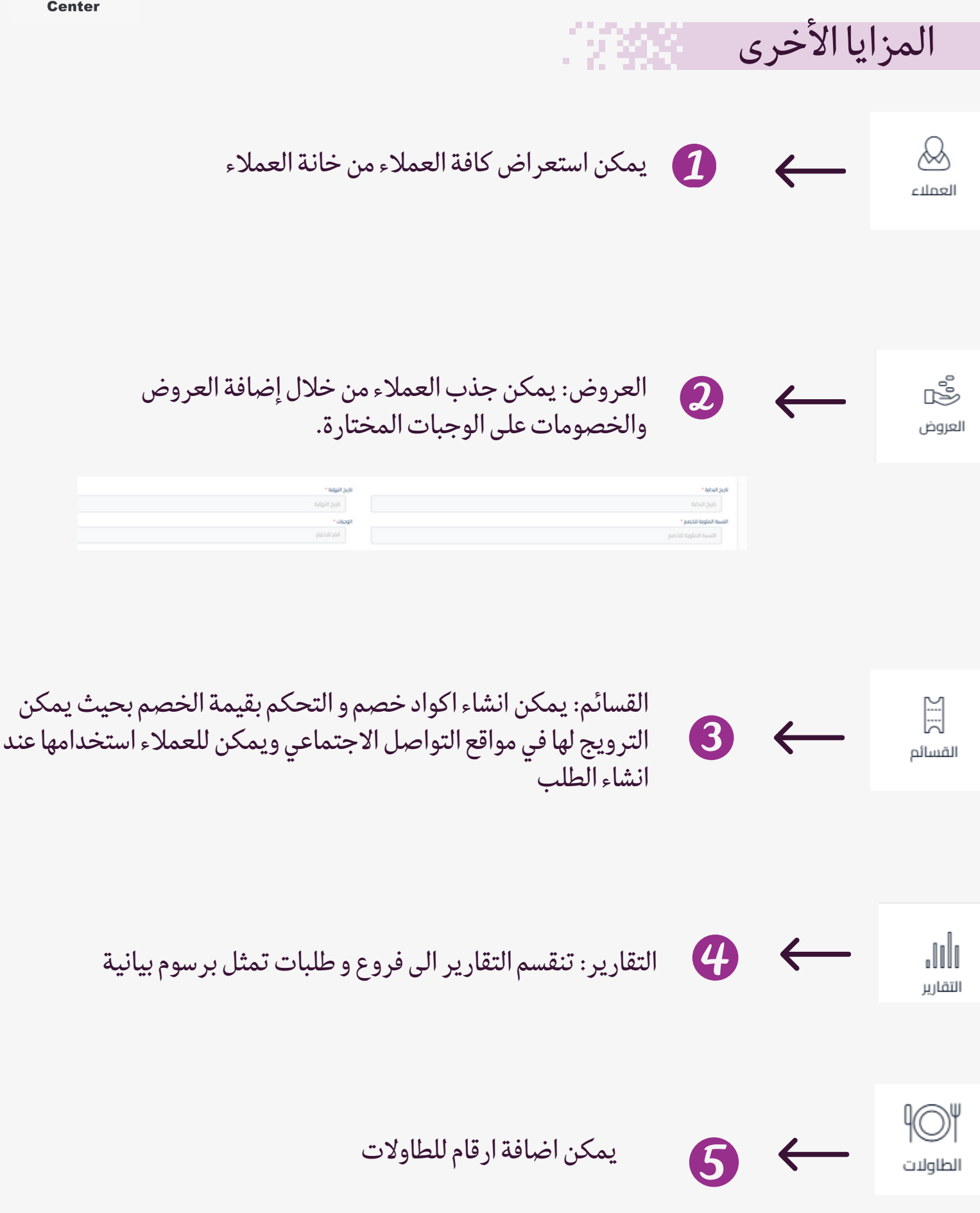

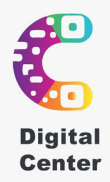

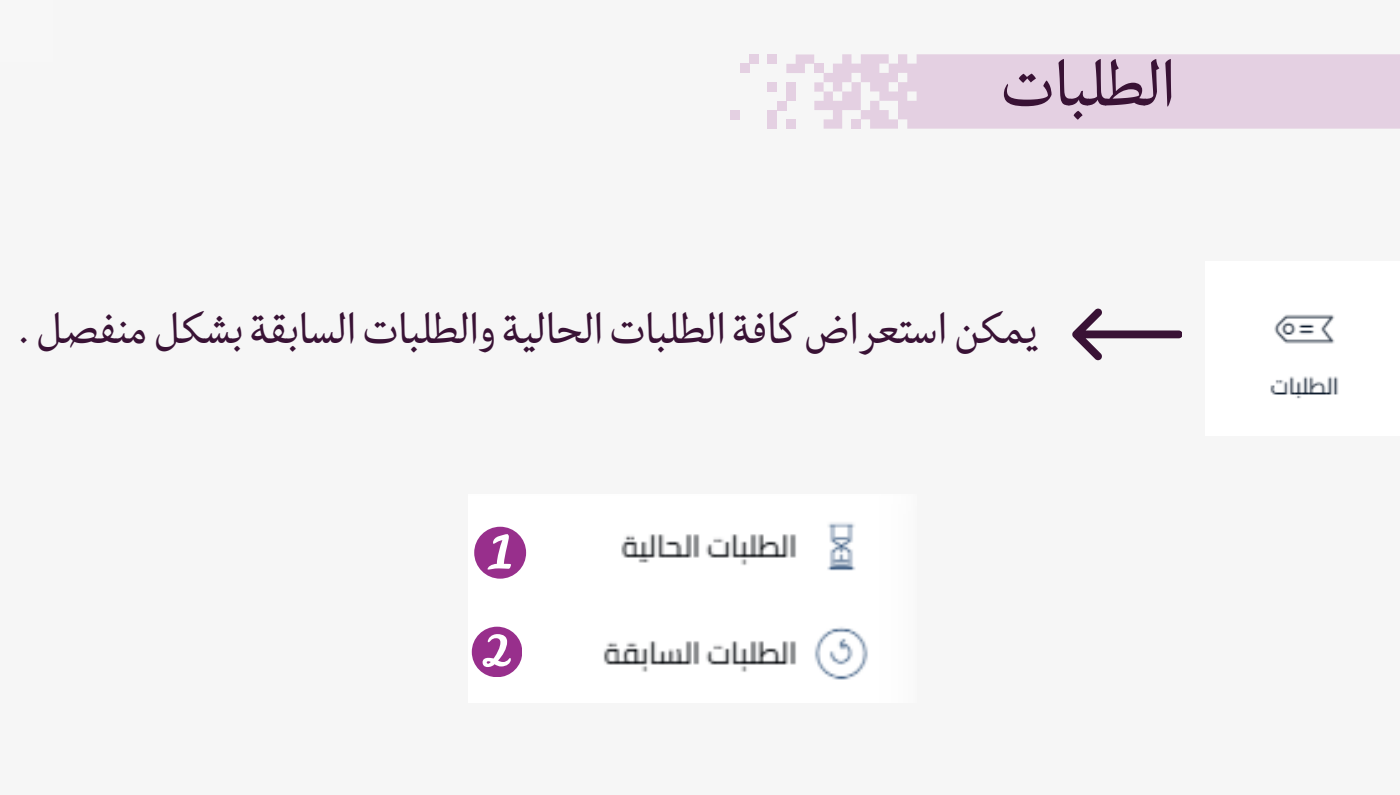

الطلبات الحالية هي الطالبات التي تكون تحت الاجراء حتى قبول او رفض الطلب من قبل ادارة المطعم.

| ліаф                     | ון אייייין ו       | الطلبات الحالية |            |                |            |                |                   |                                |                          |                  |                                        |
|--------------------------|--------------------|-----------------|------------|----------------|------------|----------------|-------------------|--------------------------------|--------------------------|------------------|----------------------------------------|
| <b>۲</b> ممتر<br>(غیار ه | ,<br>1940 - 19     |                 |            |                |            | 1              | إخسل طباعة        | - زىزوارۇنغاء الامىدۇ          |                          |                  | pype cite                              |
| <b>A</b> ga              | ر السعر الخلي      | المبلغ المدفوع  | ыуал       | ottodal ::     | pest :     | unan ::        | atul 11           | ي طريقة الدفع                  | 69 <sup>20</sup> 11      | ا الاربح الإنشاء | الديرات                                |
| 12                       | 35                 | 0               | la aqcqc   | اير مودود      | Hind       | +966531510514  |                   | الدفع عند السنادم اشدا         | تناول الطعام على الطاوتة | 2024-09-12 13:12 | <ul> <li>عرض بن جاري الحضير</li> </ul> |
| 11                       | 46.7               | 0               | 34, apppe  | sgage <u>M</u> | jamal      | +9660531813376 | and give          | الدفع عند الاسلام إخدار        | سفري                     | 2026-09-10 21:28 | ه عرض الو مظمل چمرفوض                  |
|                          | 22                 | 0               | N, ARCES   | ایر مودود      | putifiel   | +966568005485  | all of the second | الدفع عند المطلح إشداء         | ستبرى                    | 2026-05-13 13:46 | 🗢 عرض 👘 جاري التحقير 🗘 مرفوض           |
| ,                        | 22                 | 0               | 30,000     | اير مودود      | Rr 2       | +966510293847  | eloși coi         | الدهج عند الاستلام الشدال      | تتاول الظنام على الطاولة | 2021-01-02 15:58 | 🗢 عرض 🗧 🕁 جاري التحقير 🔍 🖓 مرفوض       |
|                          |                    | 0               | the appear | dendendend     | deschadend | +966556137992  |                   | Robinal pulsiently size gotall | سفري                     | 2024-03-14-01:00 | 🗢 عرض 🗧 🕂 جاري التحقير 🖓 مرفوض         |
| (طوار ۲۰) إلى            | (C) من أصل (C) سطر |                 |            |                |            |                |                   |                                |                          |                  | 1 مىلەن                                |

الطلبات السابقة هو سجل للطلبات التي تم قبولها واكتمالها ام تم رفضها .

2

| 4  |               |                |                                           |                          |               |                 |            |                               |                         |                  |          |
|----|---------------|----------------|-------------------------------------------|--------------------------|---------------|-----------------|------------|-------------------------------|-------------------------|------------------|----------|
| 10 | Real.         |                |                                           |                          |               | yeet - tete yee | track city |                               |                         |                  | gyw ôle  |
|    | : السعر الكلي | Earlig Earlieg | Algituli                                  | Oltodali 1               | part 1        | - Algin II      | 4647 1     | pisi kipis 1                  | 69 <sup>48</sup>        | childen baser :: | оқцал    |
|    | 67.2          | •              | ing ngeoge                                | ing agoga pul            | دان           | +966354122680   | -          | fahi) pilineit sie pital      | تاول الطنام على الطولة  | 2024-10-07 13:39 | ە يېرى   |
|    | 46            | 46             | lag age gal                               | λη αρορο                 | Hind          | +966531510514   | -          | Fahl pilinil sic pital        | سفين                    | 2024-09-04 1445  | ه عرض    |
|    | ,             | ,              | Ng ng ng n                                | ing apage                | Reght         | +966547568055   | -          | دفع إلكاروني (Wada) (ApplePag | لتاول الطعام على الطولة | 2024-08-28 1109  | uhjit 👁  |
|    | 73            |                | Ng ng ng ng ng ng ng ng ng ng ng ng ng ng | david davi dia advi avid | وسليبة ميشمون | +966556137992   | 0          | الدلاع عند المسللدم إدكاكك    | سفيري                   | 2024-03-14-00:57 | ه عرض    |
|    | 20            | 20             | ing negative                              | ing ngcape               | 1             | +966566784387   | -          | fabil police il sic pital     | سفري                    | 2023-11-20 14:30 | د عرض    |
|    |               | -              | No. No. of Column                         | ing agence               |               | +966566796479   | -          | الدفع عند المسللم الشرك       | تتاول الطعام على الطولة | 2023-15-28 14:37 | ه عرض    |
|    | 32            | 32             | la neces                                  | غير موجود                |               | +966567875898   | -          | الدفع عند الاستلام (شدة)      | تتاول الطبام على الطولة | 2023-11-28 14:35 | upit 🖶   |
|    |               |                | anima of                                  | and and                  | radial        | 196506075623    | -          | field adjust is stall         | 144                     | 2022-12-28 24-24 | - durant |

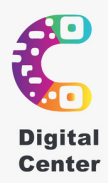

# إضافة اسم مستخدم

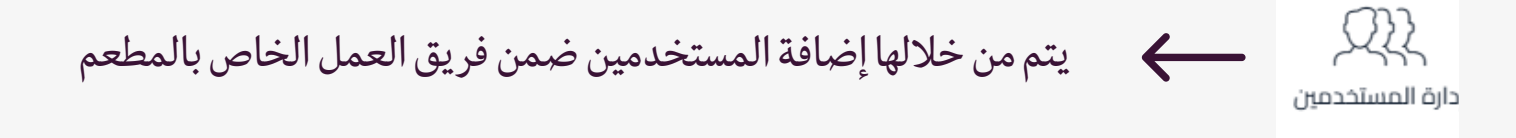

طريقة إضافة حساب إدارى يملك كافة الصلاحيات:

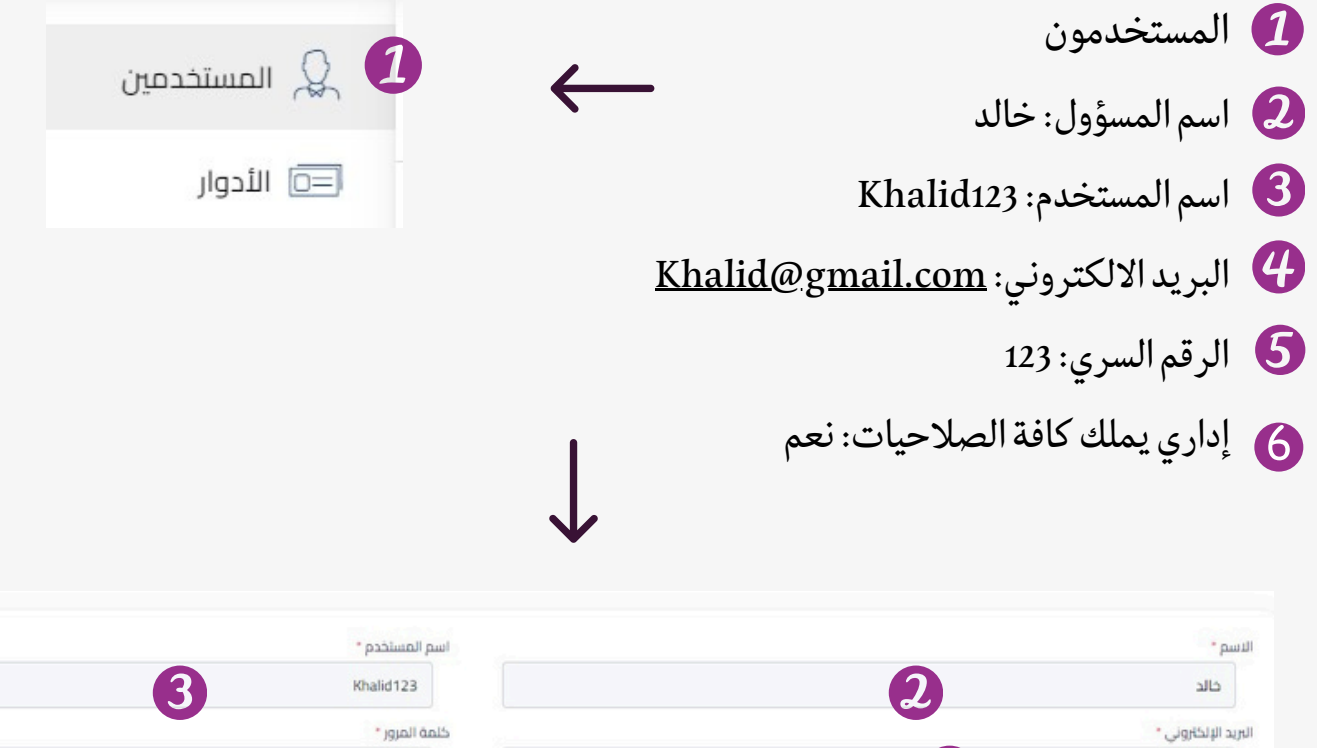

| الاسم"                               | اسم المستحدم "               |
|--------------------------------------|------------------------------|
| داند 2                               | 3 Khalid123                  |
| البريد الإلكاروني *                  | كلمة المرور *                |
| khalid@admin.com                     | 5                            |
| تأكيد كلمة المرور -                  | إداري يمتلك كافة الصلاحيات " |
|                                      | 6 pa                         |
| الصورة الرمزية                       |                              |
| احتيار ملفٌ ۖ لم يتمَ احتيار أي ملفٌ |                              |
| ه دفظ                                |                              |

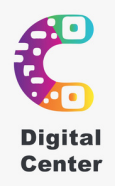

# إضافة اسم مستخدم

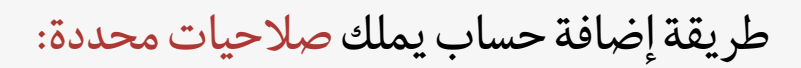

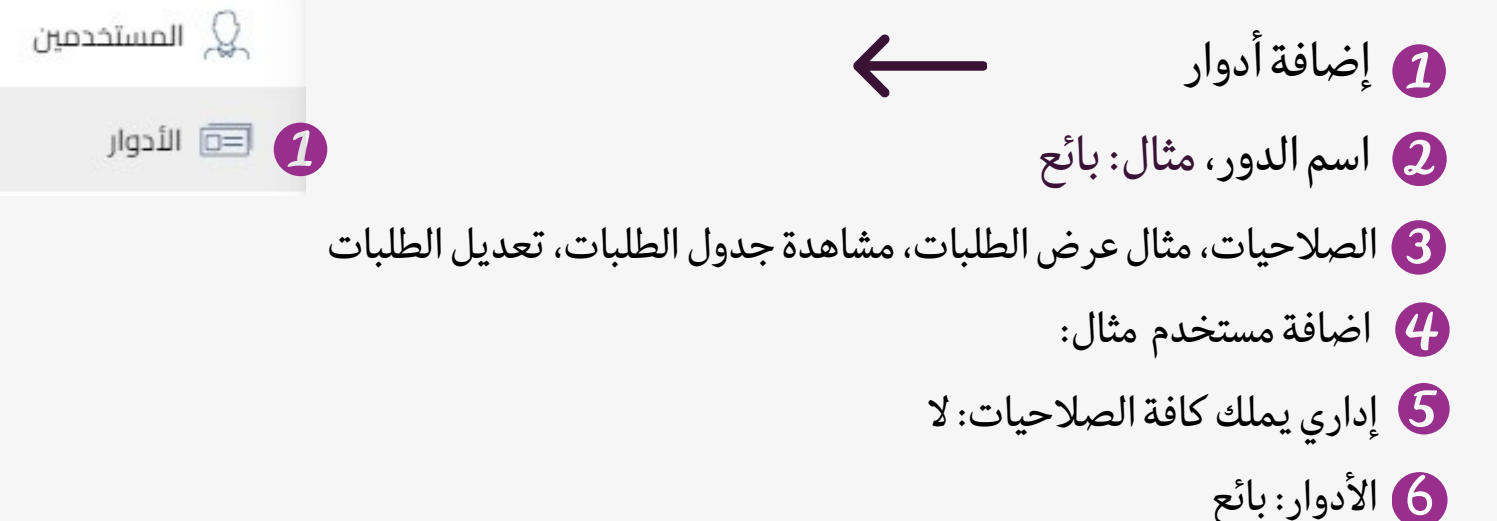

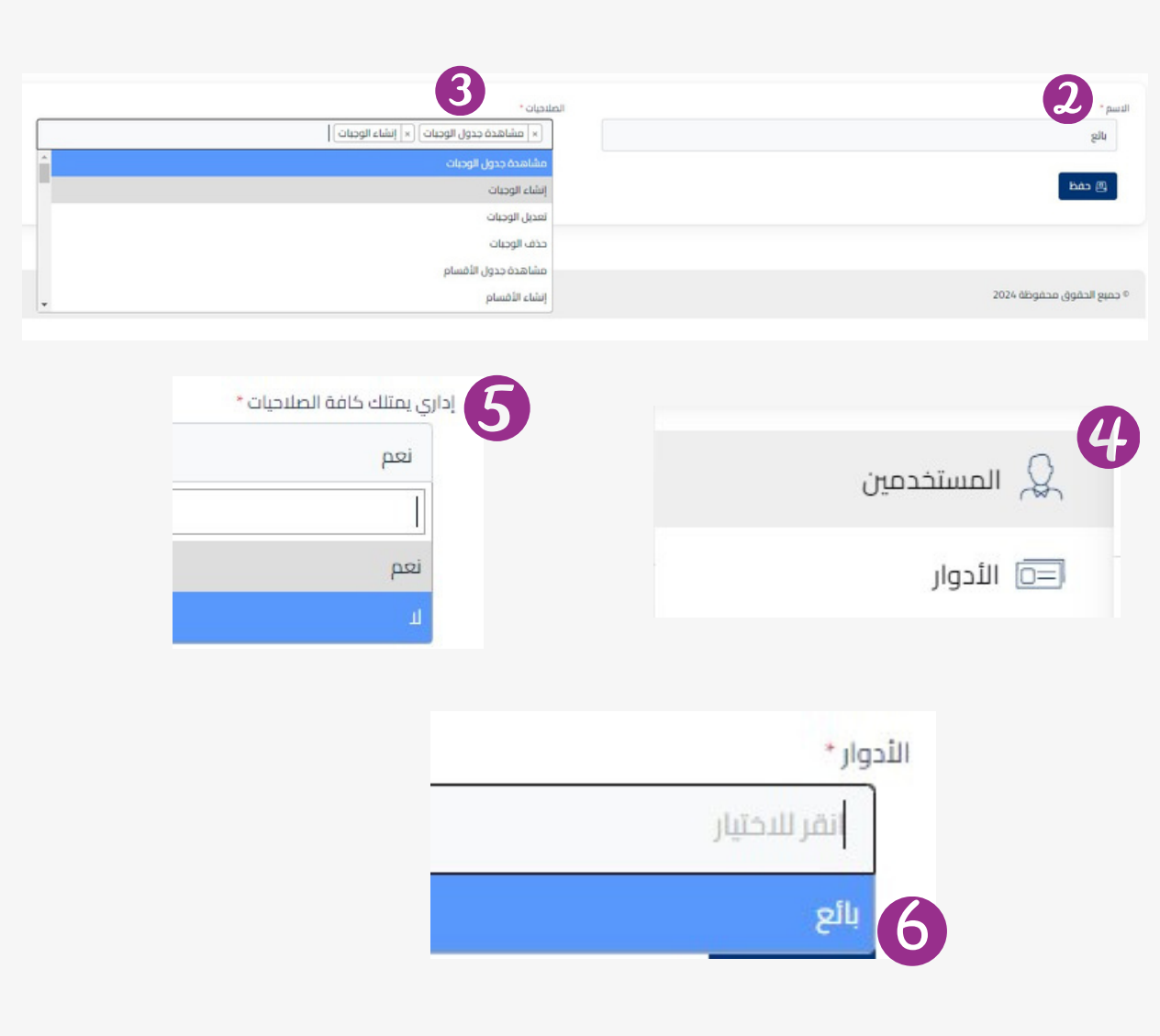

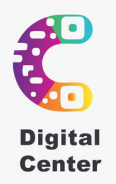

# الاستبيان

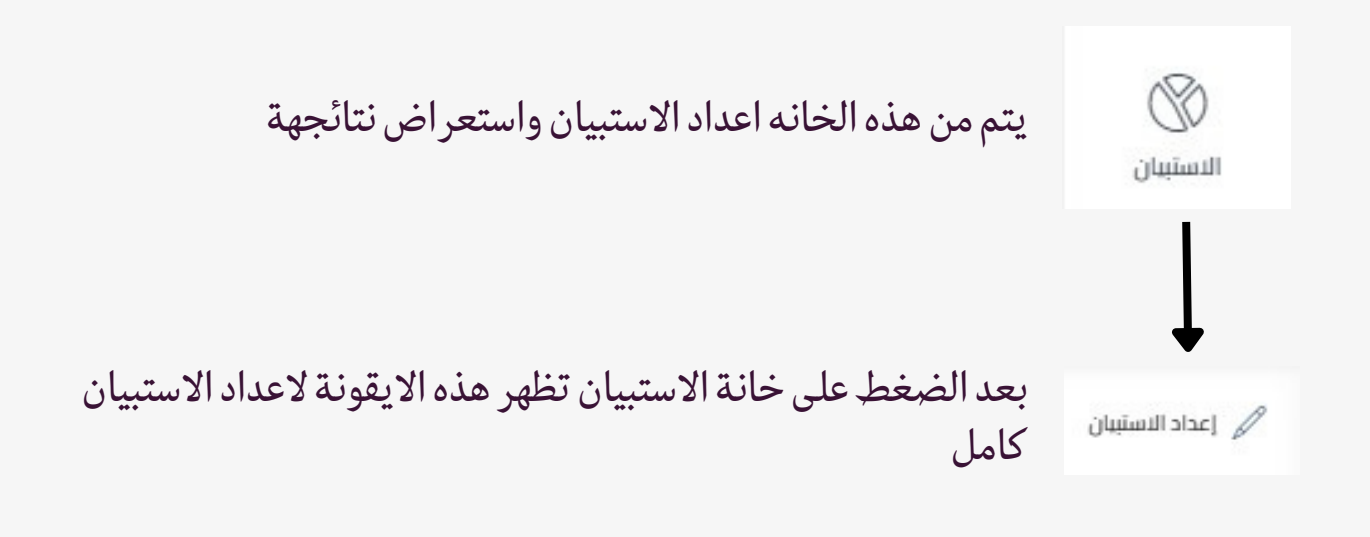

سيتم الان ذكر خطوات اعداد الاستبيان

عنوان الاستبيان. مثال: رأيك يهمنا، أخبرنا

الصفحة

2

|                                 | المعلومات العامة              |
|---------------------------------|-------------------------------|
| عنوان الاستيبان ( الإنكرزية ) * | عنوان الاسلىبان ( العربية ) * |
| عنوان الاسلابان ( الإنكارية )   | عتوان الاسلايان ( العربية )   |

يتم من هذه الايقونة تحديد نوع الاستبيان: • الزامي( نعم) : لا يمكن الانتقال لقائمة الطعام قبل الاجابة على الاستبيان. • غير الزامي( لا): لايظهر الاستبيان للعميل الى عند الضغط على أيقونة الاستبيان أعلى

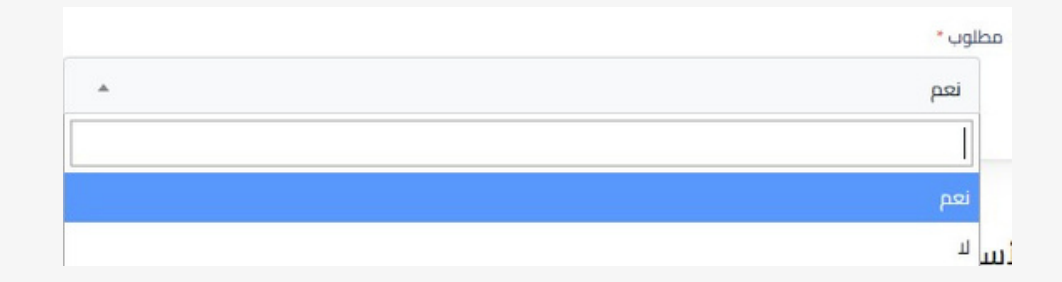

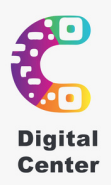

# الاستبيان

كتابة السؤال واختيار نوع السؤال:
 مطلوب ( نعم ) "الزامي" : لا يمكن الانتقال للقائمة دون الاجابة على السؤال.
 (لا) "غير الزامي" : يمكن الانتقال للقائمة بدون الاجابة.

| عنوان | ، السؤال ( العربية ) *   | ie | نوان السؤال ( الإنكليزية ) * |
|-------|--------------------------|----|------------------------------|
|       | عنوان السؤال ( العربية ) |    | عنوان السؤال ( الإنكارزية )  |
| مطلو  | ۰.                       |    |                              |
|       | نعم                      | ¥  |                              |

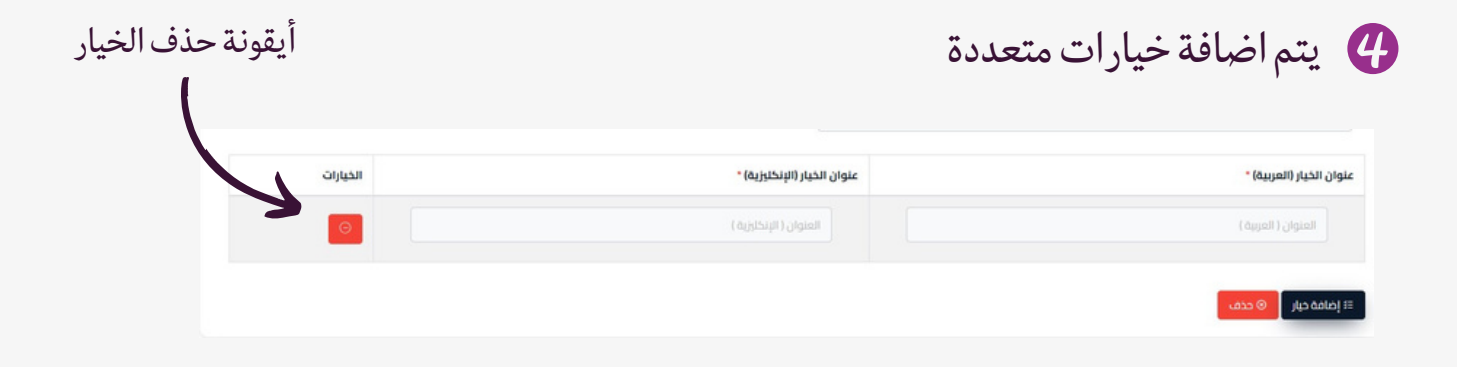

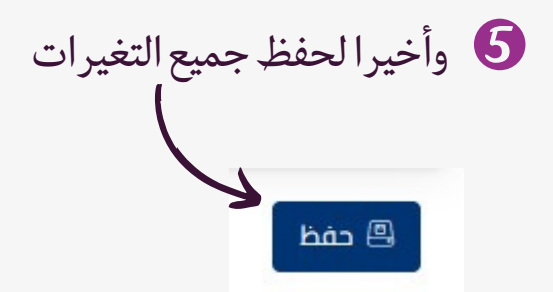

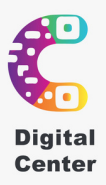

# واجهة العميل

### تبداء اول خطوات العميل بمسح البار كود

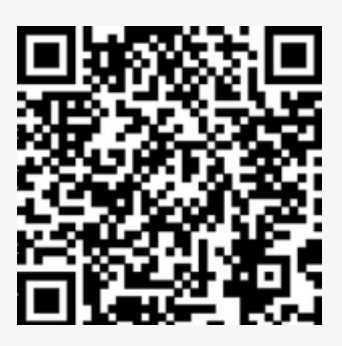

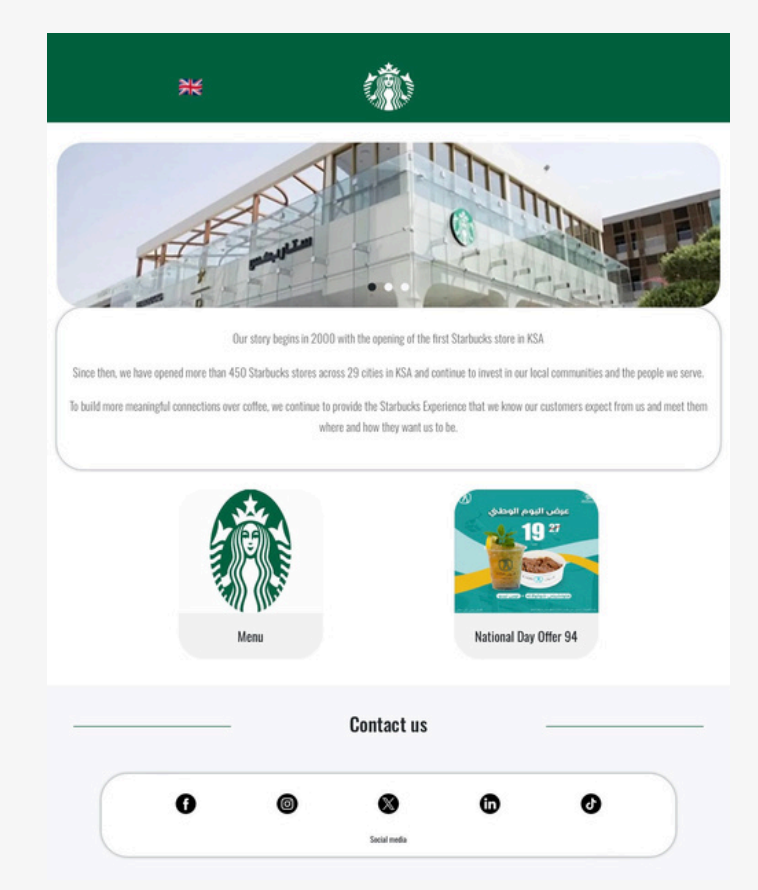

#### ثم تظهر الصفحة التعريفية بهذا الشكل :

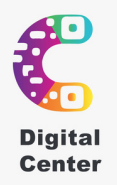

## قائمة العرض

ثم ننتقل بعد ذلك الى قائمة عرض الطعام وتعرض بهذا الشكل:

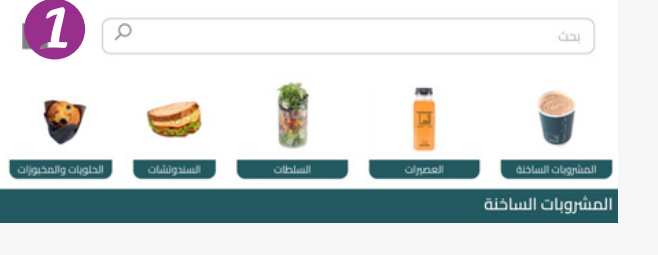

1 يمكن للعميل ان يبحث عن وجباته من مربع البحث

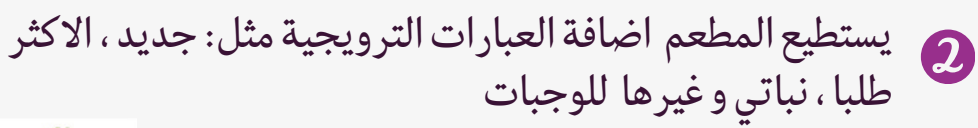

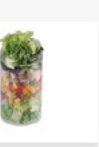

 اسلطة مكسيكية
 الملطة مكسيكية
 الملطة مكسيكية

 التوي على خبر، خبرة فاموليا مسوداني.
 المورد. خبرة فاموليا مسوداني.
 المورد.

 التوي دل العند التحمر فشر النبون، لوم زيت السمسم. سخرين. زيت زيتون، منح وملعل السود.
 SAR 27.9 3+

 SAR 27.9 3+
 المورد.

 التوي دول العند التحمر فشر النبون، دول زيت السمسم. سخرين. زيت زيتون، منح وملعل السود.
 المورد.

 دول العند التحمر فشر النبون، دول زيت السمسم. سخرين. زيت زيتون، منح وملعل أسود.
 المورد المورد المورد.

 دول المورد التو التو المورد التو المورد التو المورد التو المورد.
 المورد التو المورد.

 دول المورد التو المورد التو المورد التو المورد التو المورد التو المورد التو اللو المورد التو المورد.
 المورد التو المورد التو المورد.

 دول المورد التو المورد التو التو المورد التو المورد التو التو ال

ضغط على الوجبة المختارة ليتم عرض التفاصيل، ويحدد الكمية التي يرغب بها، ثم (اضف الى السلة).

#### تفاصيل الوجبة:

- اسم الوجبة و الوصف
  - مسببات الحساسية
  - السعرات الحرارية
- وقت التحضير المتوقع
  - السعر
- اضافات الوجبة الالزامية والغير الزامية
  - صندوق الملاحظات

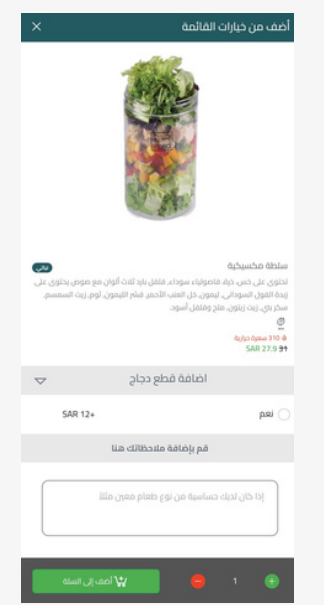

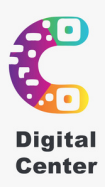

# ما بعد الطلب

في صفحة الدفع يكمل المعلومات الشخصية المتاحة حسب سياسة كل مطعم ، مع تحديد باقي المعلومات

1. بعد إكمال عملية الدفع ستظهر رسالة تؤكد حالة الطلب من المطعم.
 2. مع إمكانية معاينة تفاصيل الطلب بالنقر على (تفاصيل الطلب).

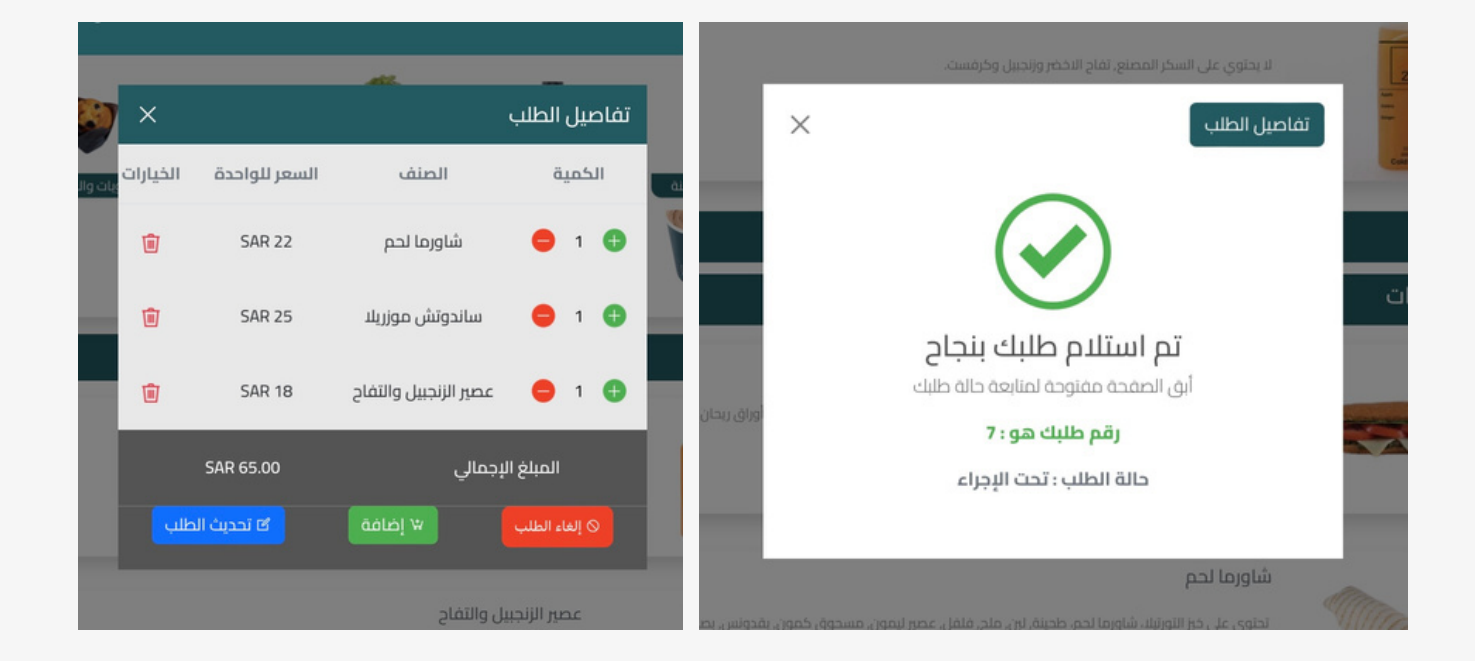

تنويه : سيتم تحديث حالة الطلب تلقائيا.

# Done..